## Загрузка МЧД ФНС, зарегистрированной через распределенный реестр

Если доверитель и представитель работают в разных программах 1С (или когда доверитель работает в сторонней программе), то представитель может загрузить в свою информационную базу МЧД ФНС, зарегистрированную в распределенном реестре из программы доверителя. Откройте вкладку **Уведомления** и нажмите кнопку **Загрузить МЧД МАЦ МАЦ МАЦ МАЦ МАЦ С** 

| ← → 1С-Отчетность |                                                                                                  |                   |                                                        |            |                       |                           |        |                  |  |  |  |  |
|-------------------|--------------------------------------------------------------------------------------------------|-------------------|--------------------------------------------------------|------------|-----------------------|---------------------------|--------|------------------|--|--|--|--|
| 0                 | бновить                                                                                          | Новое (99+) Отч   | <u>еты (99+)</u> Уведомпения (99+) <u>Письма (13)</u>  | Сверки ЕГР | <u>РЮЛ (1) Входящ</u> | ие (99+) <u>Личные ка</u> | бинеты | <u>Настройки</u> |  |  |  |  |
|                   | A Отправьте 1 подтверждение о приеме в ближайшее время. Показать                                 |                   |                                                        |            |                       |                           |        |                  |  |  |  |  |
| Пов               | По всем организациям 2 м к Поиск по КНД, названию, контролирующему органу 🛄 🗙                    |                   |                                                        |            |                       |                           |        |                  |  |  |  |  |
| Co                | Создать Загрузить 🐻 Проверка - Печать - Отправить Выгрузить 🖉                                    |                   |                                                        |            |                       |                           |        |                  |  |  |  |  |
|                   | Дата с                                                                                           | Уведомление       | le                                                     | Состояние  |                       | Дата отправки             | Орга   | низация          |  |  |  |  |
|                   | 22.03.2                                                                                          | Файл для отправки | иая доверенность (ФНС) В работе                        |            |                       |                           |        |                  |  |  |  |  |
|                   |                                                                                                  | мчд 🕨             | Машиночитаемая доверенность (ФНС)                      |            |                       |                           |        |                  |  |  |  |  |
|                   | 22.03.2023 Машиночитає Машиночитаємая доверенность (ФНС, распределенный реестр                   |                   |                                                        |            | еестр)                |                           |        |                  |  |  |  |  |
|                   |                                                                                                  |                   | Заявление об отзыве МЧД (ФНС)                          |            |                       |                           |        |                  |  |  |  |  |
|                   | 22.03.2023 Машиночитае                                                                           |                   | Загрузить машиночитаемую доверенность (СФР, бывш. ФСС) |            |                       |                           |        |                  |  |  |  |  |
|                   |                                                                                                  |                   | Машиноцитаемая доверенность (Банк Рос                  |            |                       |                           |        |                  |  |  |  |  |
|                   | 22.03.2023 Машиночитае                                                                           |                   |                                                        |            |                       |                           |        |                  |  |  |  |  |
|                   | Уведомление о предоставлении полномочий представителю - МЧД (СФР, бывш. ПФР)                     |                   |                                                        |            |                       |                           |        |                  |  |  |  |  |
|                   | 28.03.2023 Машиночитає Уведомление о прекращении полномочий представителя - МЧД (СФР, бывш. ПФР) |                   |                                                        |            |                       |                           |        |                  |  |  |  |  |

В открывшемся окне укажите номер доверенности и организацию-доверителя. Номер доверенности скопируйте из той программы, где она ранее была зарегистрирована. Далее нажмите кнопку **Загрузить**:

| +                                                                           | → 1C-       | Отчетн              | ость                                                                                         |                                       |                    |               |                  |                       |                 | : ×              |
|-----------------------------------------------------------------------------|-------------|---------------------|----------------------------------------------------------------------------------------------|---------------------------------------|--------------------|---------------|------------------|-----------------------|-----------------|------------------|
| 06                                                                          | бновить     | <u>Новое (99</u> +  | <u>)</u> <u>Отчеты (99+)</u>                                                                 | Уведомления (12)                      | <u>Письма (10)</u> | <u>Сверки</u> | <u>ЕГРЮЛ (1)</u> | <u>Входящие (99+)</u> | Личные кабинеты | <u>Настройки</u> |
| По всем организациям 🔹 🗙 Поиск по КНД, названию, контролирующему органу 🛄 🗙 |             |                     |                                                                                              |                                       |                    |               |                  |                       |                 |                  |
| Создать Загрузить - 🕞 Проверка - Печать - Отправить Выгрузить 🖉             |             |                     |                                                                                              |                                       |                    |               |                  |                       |                 |                  |
|                                                                             | Дата созд ↓ | Наимено             | вание                                                                                        | Состояние                             |                    |               | Дата отправки    | Организация           | Комментар       | ий               |
|                                                                             | 21.11.2022  | Машиноч<br>(распред | очитаемая доверенность <u>Отозвано</u> 21.11.2022 Стандарт ООО<br>эделенный реестр) ФНС 7713 |                                       |                    |               |                  |                       |                 |                  |
|                                                                             | 21.11.2022  | Машино<br>(распре,  | Загрузка из рас                                                                              | пределенного                          | реестра            |               | :                | арт ООО               |                 |                  |
|                                                                             | 22.11.2022  | Машино<br>(распре,  | Номер доверенности:                                                                          | 691ed30d-9704-48f8-8                  | 9de-e638ca42a1     | a8            |                  | арт ООО               |                 |                  |
|                                                                             |             |                     | Доверитель:                                                                                  | Стандарт ООО                          |                    |               |                  | · @                   |                 |                  |
|                                                                             | 22.11.2022  | Машино<br>(распре,  | ИНН доверителя:                                                                              | 1 1 1 1 1 1 1 1 1 1 1 1 1 1 1 1 1 1 1 |                    |               |                  | арт ООО               |                 |                  |
|                                                                             | 22.11.2022  | Машино<br>(распре,  |                                                                                              | Загрузить                             | Отмена             |               |                  | арт ООО               |                 |                  |

Если МЧД была ранее зарегистрирована через программу 1С, она сразу загрузится и откроется.

Если МЧД регистрировалась в сторонней программе, то может потребоваться несколько минут для загрузки. В открывшемся окне нажмите кнопку **Повторить попытку загрузки**:

blocked URL

Информация взята с сайта its.1c.ru.